## THE TEMPLATE IS BROKEN UP INTO FOUR LAYERS:

- THE FIRST LAYER CONTAINS THE INSTRUCTIONS ONLY.

- THE SECOND LAYER CONTAINS A MASK (CURRENTLY MASKING A BLUE CIRCLE).
  UNMASK AND DELETE THE CIRCLE. THEN USE THE MASK FOR THE FIRST OF YOUR TWO IMAGES. THIS IMAGE WILL BE SEEN WHEN VIEWED FROM THE WEARER'S LEFT.
- THE THIRD LAYER CONTAINS AN ADJACENT BUT IDENTICAL MASK (CURRENTLY MASKING AN ORANGE CIRCLE).
  UNMASK AND DELETE THE CIRCLE. THEN USE THE MASK FOR THE SECOND OF YOUR TWO IMAGES.
  THIS IMAGE WILL BE SEEN WHEN VIEWED FROM THE WEARER'S RIGHT.
- THE THIRD LAYER CONTAINS THE LINES REPRESENTING THE HD BARS THAT DIVIDE THE IMAGES.
  - YOU WILL NEED TO INCLUDE THESE BARS IN YOUR SEPARATION TO USE FOR WHATEVER HD PRODUCT YOU CHOOSE TO PRINT TO CREATE THE LENTICULAR EFFECT.
    - \*NOTE: YOU CAN CREATE A MASK IN A SHAPE THAT COMPLIMENTS YOUR DESIGN (AS SEEN IN THE EXAMPLE BELOW) TO AVOID PRINTING A RECTANGLE OF BARS.

## WILFLEX<sup>™</sup> ORIGINALS EXAMPLE:

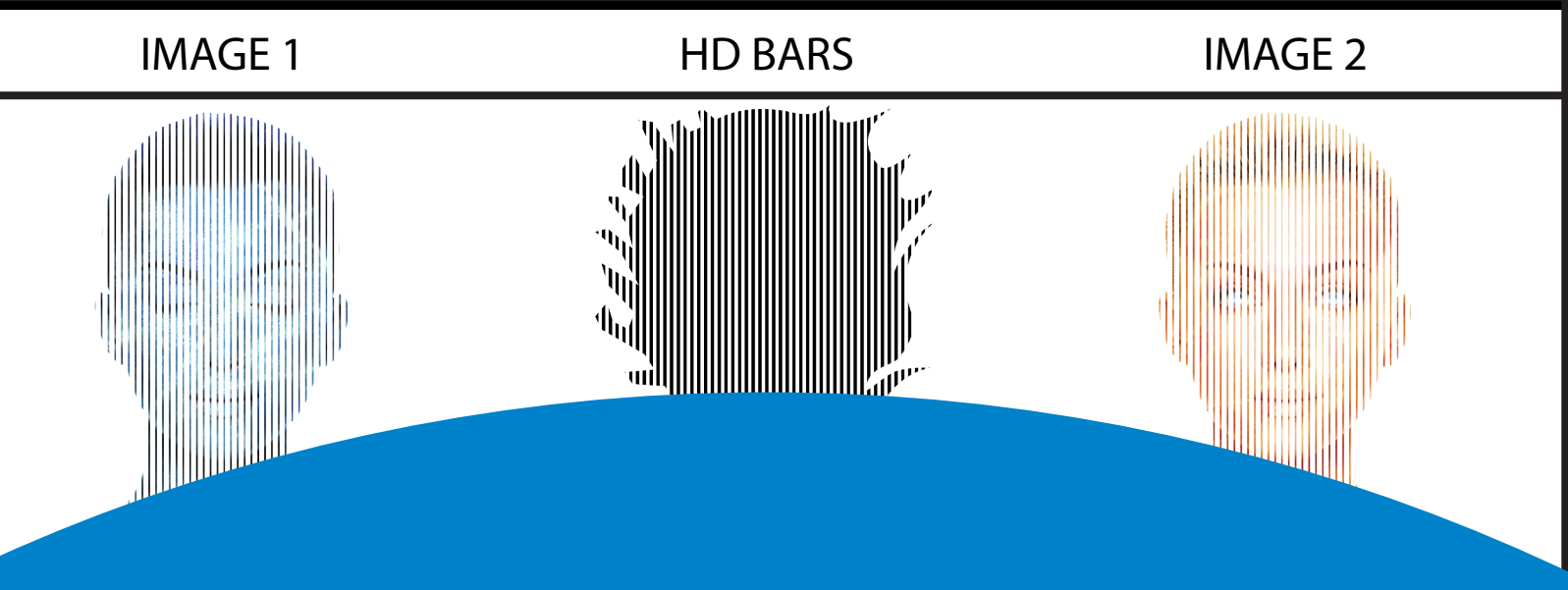

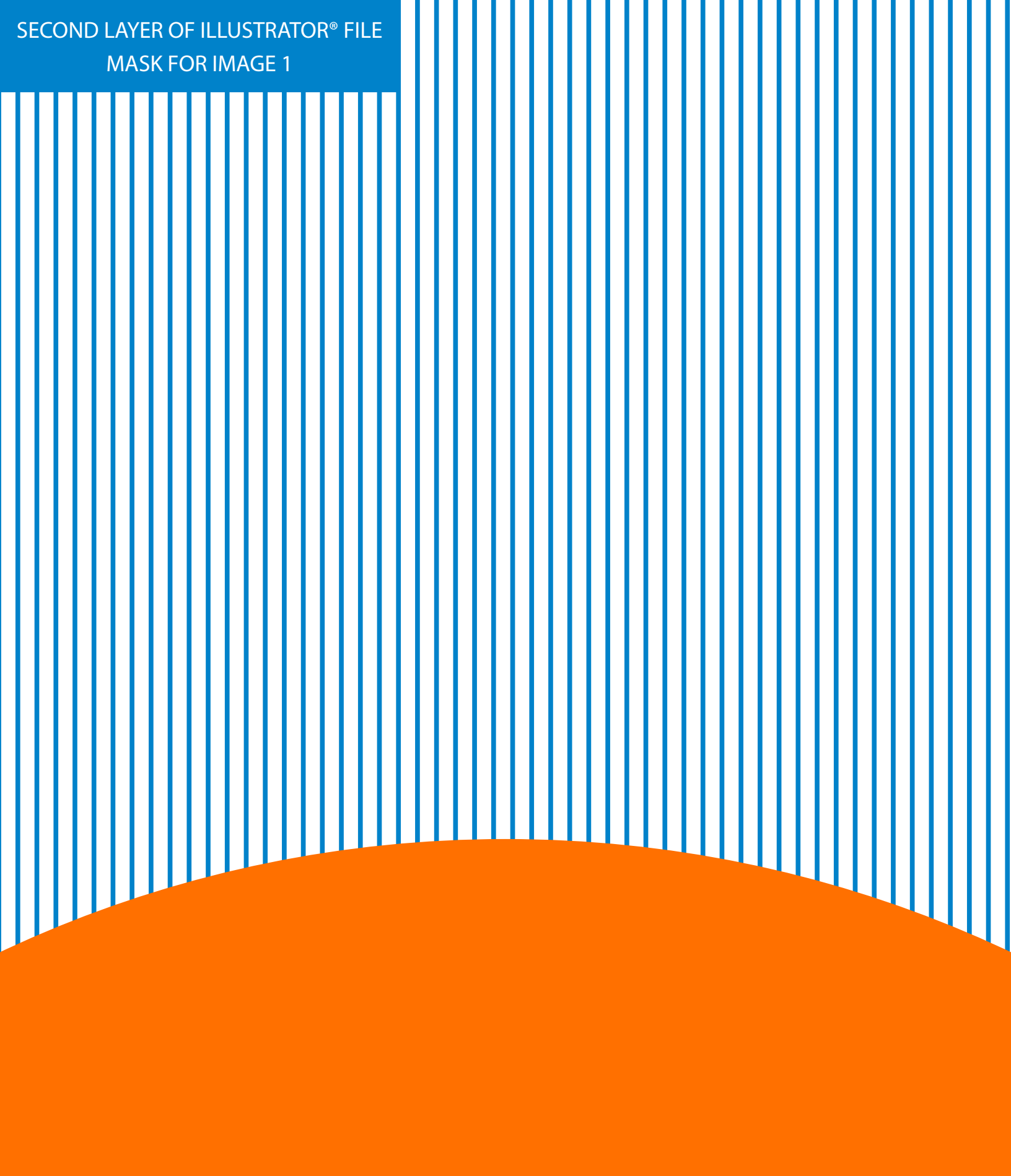

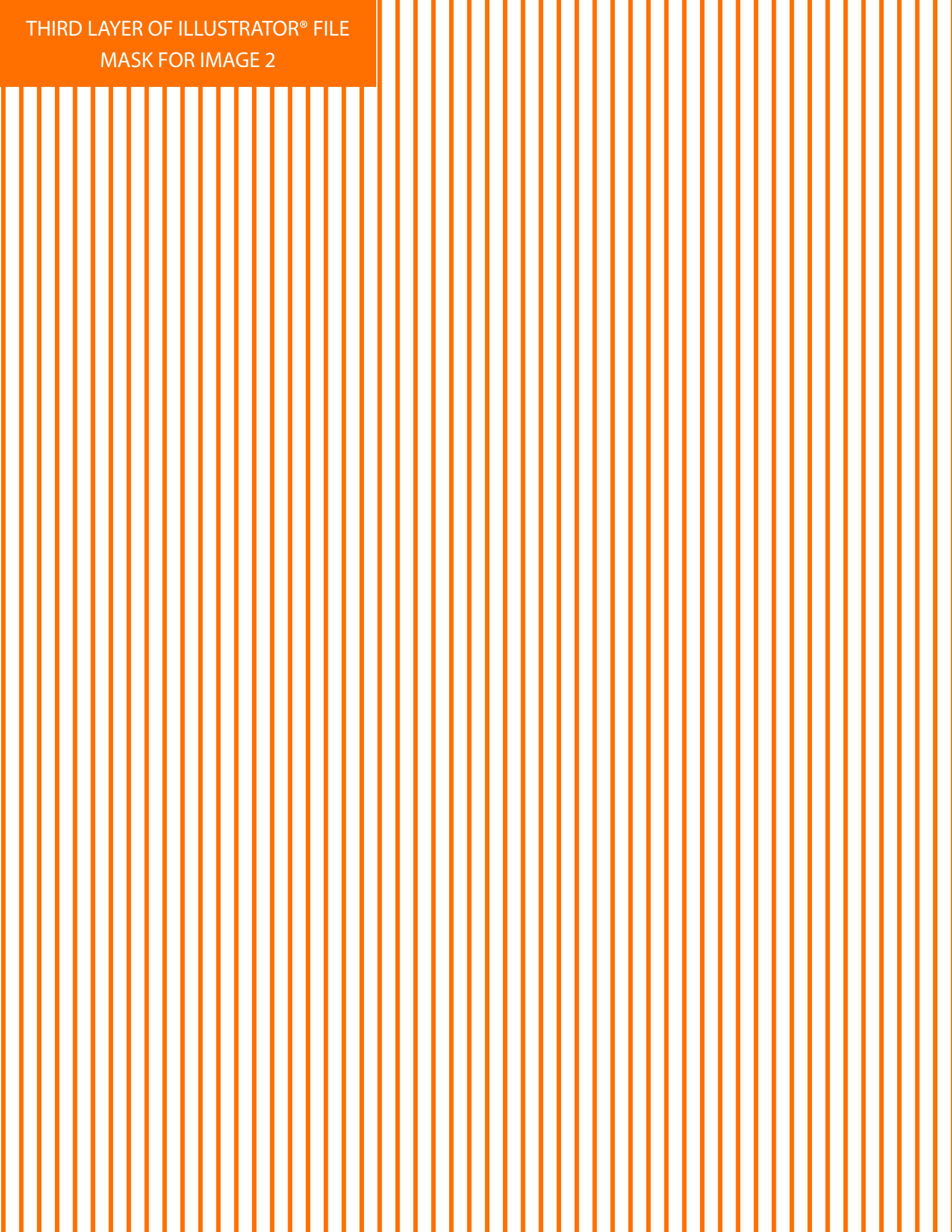

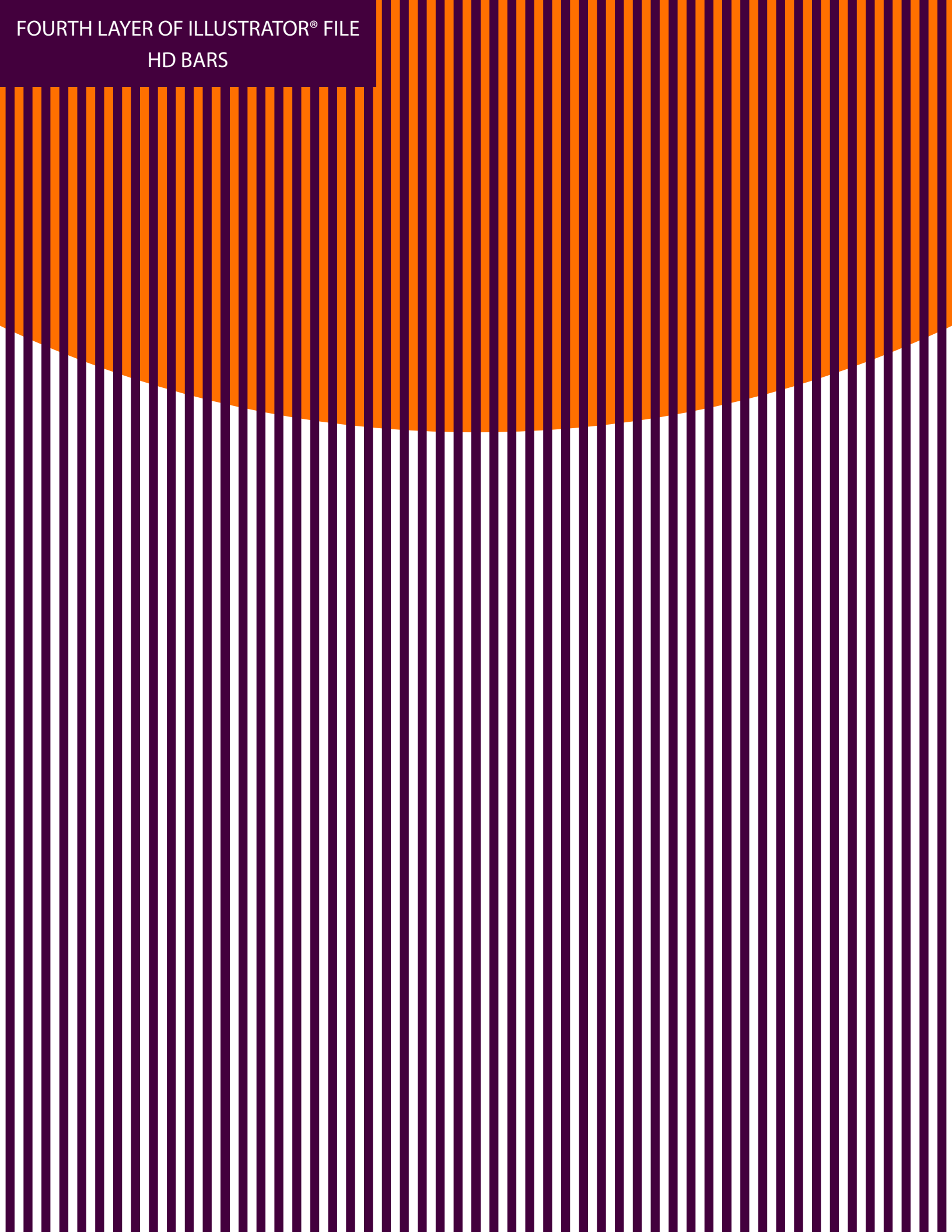